Job Aid for applying using the Resume Parser.

The first new features that the applicant will encounter will be after they have uploaded their resume. Once the applicant has uploaded their resume and clicked Next, first, it should automatically default the highest education level for you, then if any of the degrees listed in the resume are not currently mapped, they will receive the following message:

| ← → C 🏠 🔒 erpqa.palmbea                    | h.h12filus8005/psc/HRPQA/EMPLOYEE/HRMS/c/NUI_FRAMEWORK.PT_AGSTARTPAGE_NUI.GBL?CONTEXTIDPARAMS=TEMPLATE_ID:HRS_CG_APP&aginHistory=N                                              | 🖻 🖈 📓 📕 🗯 🗍 🎲 🗄               |
|--------------------------------------------|----------------------------------------------------------------------------------------------------|-------------------------------|
| X Exit                                     | Apply for Job                                                                                                    | :                             |
| Assistant School Office                    |                                                                                                    | Save as Draft Kervious Next > |
| 1 Start<br>Complete                        | Step 3 of 7: Resume                                                                                                    |                               |
| 2 Prequalify<br>Complete                   | "Resume Title 7 pdf                                                                                                    |                               |
| 3 Resume<br>Complete                       | Attached rive / pot<br>Change Resume                                                                                                    |                               |
| 4 Qualifications<br>In Progress            | You have not provided a cover letter:                                                                                                    |                               |
| 5 Online Questionnaire<br>Not Started      | Attach Cover Letter                                                                                                    |                               |
| 6 Self-Identify<br>Not Started             | ·                                                                                                    |                               |
| 7 Review and Submit<br>Not Started         |                                                                                                    |                               |
| × Exit<br>Assistant School Office          | Apply for Job                                                                                                    | Same a Det                    |
| 1 Start<br>Complete                        | Step 4 of 7: Qualifications - Education                                                                                                    | Save as Urait                 |
| 2 Prequalify<br>Complete                   | Highest Education Level Doctorate (Academic)                                                                                                    |                               |
| 3 Resume<br>Complete                       | Degrees +                                                                                                    |                               |
| 4 Qualifications                           | Description         Date Acquired         School Description         Major Description           Image: Instrume State         12/05/2022         Université Sorborne         > |                               |
| Education<br>In Progress                   | Unknown value: Teachin     Information found in your resume was not recognized by the system. Please select the indicated items and provide additional information.             |                               |
| Work Experience<br>Not Started             | Unknown value: MEd Cu     OK     OK                                                                                                    |                               |
| Add License or Certificates<br>Not Started | Unknown value: B.S. Elementary Education 1205/2022 World Evangelism Bible College >                                                                                             |                               |
| 5 Online Questionnaire<br>Not Started      | Unknown value: AA Theology 12/05/2022 Christ for the Nations >                                                                                                    |                               |
| 6 Self-Identify<br>Not Started             |                                                                                                    |                               |
| 7 Review and Submit<br>Not Started         |                                                                                                    |                               |

You will also see the exclamation point encircled in red.

The applicant would need to click OK and update the degree information for each of them. Select the appropriate degree and major from the drop downs and click ok.

| ucation History                               | Cancel             | Edit Degrees                   | Done |
|-----------------------------------------------|--------------------|--------------------------------|------|
| Highest Education Level                       | *Date Acquired     | 12/05/2022                     | A    |
| grees                                         | *Degree            | Q                              |      |
| Description                                   |                    | Unknown value: PhD Comparative |      |
| Unknown value: PhD Comparative Literature Edu | Major Code         | Q                              |      |
|                                               | Country            | United States Q                |      |
| Unknown value: Teaching English,Foreign Langu | State              | Q                              |      |
| Unknown value: MEd Curriculum and Instruction | Calcul Cards       |                                |      |
| Unknown value: AA Visual Communications       | School Code        | <b>4</b>                       |      |
| Unknown value: B.S. Elementary Education      | School Description |                                |      |
| Unknown value: AA Theology                    | Major Description  |                                | - 1  |
|                                               | Minor Code         | Q                              |      |
|                                               | Minor Description  |                                | - 8  |
|                                               | Average Grade      |                                |      |
|                                               | GPA                |                                | •    |

| Cancel                     | Lookup           |
|----------------------------|------------------|
| Search for: Degree         |                  |
| Search Criteria            |                  |
| ✓ Search Results           |                  |
|                            | 15 rows          |
| Content Item ID $\diamond$ | Description 🗘    |
| AD                         | Associate Degree |
| BD                         | Bachelor Degree  |
| CER                        | Certificate      |
| D                          | Doctorate        |

| Cancel                 | Lookup                 |
|------------------------|------------------------|
| Search for: Major Code |                        |
| Search Criteria        |                        |
| ✓ Search Results       |                        |
|                        | 2 rows                 |
| Major Code ♢           | Description 🗇          |
| 808                    | Comparative Humanities |
| 671                    | comparative literature |

| Cancel             | Edit Degrees                   |   | Ľ | )one |
|--------------------|--------------------------------|---|---|------|
| *Date Acquired     | 12/05/2022                     |   |   | *    |
| *Degree            | D <b>Q</b>                     |   |   |      |
|                    | Unknown value: PhD Comparative |   |   |      |
| Major Code         | comparative literature         |   |   |      |
| Country            | United States                  | Q |   |      |
| State              |                                | Q |   |      |
| School Code        |                                | Q |   |      |
| School Description | Université Sorbonne            |   |   |      |
| Major Description  | comparative literature         |   |   |      |
| Minor Code         |                                | Q |   |      |
| Minor Description  |                                |   |   |      |
| Average Grade      |                                |   |   | -    |

Click done and perform the same procedure for each unmapped degree that was parsed.

The degree descriptions will go into the unmapped table and once the administrator maps that degree, the next time it is parsed from an application, it will automatically know what degree to default to.

| du | ication History                              |                          |                                |                        |  |
|----|----------------------------------------------|--------------------------|--------------------------------|------------------------|--|
|    | Highest Education Level                      | Doctorate (Academic) 🛛 🗸 |                                |                        |  |
| eg | irees                                        |                          |                                |                        |  |
| +  |                                              |                          |                                |                        |  |
|    | Description                                  | Date Acquired            | School Description             | Major Description      |  |
|    | Doctorate                                    | 12/05/2022               | Université Sorbonne            | comparative literature |  |
| Ð  | Unknown value: Teaching English,Foreign Lang | gu 12/05/2022            | K-6 Department of Education    |                        |  |
| 9  | Unknown value: MEd Curriculum and Instructio | n 12/05/2022             | Florida Atlantic University    |                        |  |
| D  | Unknown value: AA Visual Communications      | 12/05/2022               | Art Institute                  |                        |  |
| Ð  | Unknown value: B.S. Elementary Education     | 12/05/2022               | World Evangelism Bible College |                        |  |
| 9  | Unknown value: AA Theology                   | 12/05/2022               | Christ for the Nations         |                        |  |

One thing to remember is that if an applicant has two degrees of the same type (ex: Associates) it is important that you select separate majors for each, otherwise the system will give you an error because it will think you are trying to add a duplicate degree.

## Step 4 of 7: Qualifications - Education

| Ed  | ucation History                         |                     |                                |                               |   |
|-----|-----------------------------------------|---------------------|--------------------------------|-------------------------------|---|
|     | Highest Education Level                 | Doctorate (Academic | :) ~                           |                               |   |
| Deg | grees                                   |                     |                                |                               |   |
| -   | •                                       |                     |                                |                               |   |
|     | Description                             | Date Acquired       | School Description             | Major Description             |   |
|     | Doctorate                               | 12/05/2022          | Université Sorbonne            | comparative literature        | > |
|     | Master Degree                           | 12/05/2022          | Florida Atlantic University    | CURRICULUM & INSTRUCTION      | > |
| 0   | Unknown value: AA Visual Communications | 12/05/2022          | Art Institute                  |                               | > |
|     | Bachelor Degree                         | 12/05/2022          | World Evangelism Bible College | Elementary Reading & Literacy | > |
| 0   | Unknown value: AA Theology              | 12/05/2022          | Christ for the Nations         |                               | > |

## Step 4 of 7: Qualifications - Education

| Education History |                         |                                |                               |   |
|-------------------|-------------------------|--------------------------------|-------------------------------|---|
|                   | Highest Education Level | Doctorate (Academic)           |                               |   |
| Degrees           |                         |                                |                               |   |
| +                 |                         |                                |                               |   |
| Description       | Date Acquired           | School Description             | Major Description             |   |
| Doctorate         | 12/05/2022              | Université Sorbonne            | comparative literature        | > |
| Master Degree     | 12/05/2022              | Florida Atlantic University    | CURRICULUM & INSTRUCTION      | > |
| Associate Degree  | 12/05/2022              | Art Institute                  | Visual Art                    | > |
| Bachelor Degree   | 12/05/2022              | World Evangelism Bible College | Elementary Reading & Literacy | > |
| Associate Degree  | 12/05/2022              | Christ for the Nations         | Theology                      | > |

Once the applicant has completed the degree section and clicked Next, the system will parse the work history information from the resume. If any issues are found, they would need to perform a similar cleanup for any of the work items that displays the red circle.

| ← → C 🏠 🔒 erpqa.palmbeach             |                                      | 1EW/ORK.PT_AGSTARTPAGE_NUI.GBL?CONTEXTIDPAR/    | AMS=TEMPLATE_ID:HRS_CG_       | APP&AgInHistory=N       |                   | 🖻 🖈 📓 🖪 🗯 🖬 🍓 E               |
|---------------------------------------|--------------------------------------|-------------------------------------------------|-------------------------------|-------------------------|-------------------|-------------------------------|
| × Exit                                |                                      | Apply f                                         | or Job                        |                         |                   | :                             |
| Assistant School Office               |                                      |                                                 |                               |                         |                   | Save as Draft Previous Next > |
| 1 Start<br>Complete                   | Step 4 of 7: Qualifications - Work E | xperience                                       |                               |                         |                   |                               |
| 2 Prequalify<br>Complete              | +                                    |                                                 |                               |                         |                   |                               |
| Pasuma                                | Employer                             | Job Title                                       | Start Date                    | End Date                |                   |                               |
| 3 Complete                            | Addison Mizner School                | ESOL Coordinator                                | 01/01/2022                    |                         | >                 |                               |
| 4 Qualifications                      | Addison Mizner Elementary Scho       | Kindergarten interim                            | 01/01/2020                    | 12/31/2021              | >                 |                               |
| Education                             | ICEEPSY International Conferen       | Conference speaker                              | 01/01/2019                    | 12/31/2019              | >                 |                               |
| Complete                              | Freelance Information found in       | your resume was not recognized by the system. F | lease select the indicated it | erns and provide additi | onal information. |                               |
| Work Experience<br>In Progress        | BMSO-BIPC                            | OK                                              |                               |                         |                   |                               |
| Add License or Certificates           | Couleurs dEnfance                    | Principal                                       | 01/01/2009                    | 12/31/2010              | >                 |                               |
| Not Started                           | Bauder Elementary                    | Principal                                       | 01/01/2008                    | 12/31/2009              | >                 |                               |
| 5 Online Questionnaire<br>Not Started | Webber Junior High                   | Principal                                       | 01/01/2003                    | 12/31/2004              | >                 |                               |
| 6 Self-Identify                       | Bauder Elementary School             | First grade teacher                             | 01/01/2003                    | 12/31/2003              | >                 |                               |
| Review and Submit                     | Nova Southeastern University S       | computer science teacher                        | 01/01/2000                    | 12/31/2002              | >                 |                               |
| 7 Not Started                         | The Western School                   | computer science teacher                        | 01/01/1998                    | 12/31/2000              | >                 |                               |
|                                       | Benchmark Press Inc                  |                                                 | 01/01/1997                    | 12/31/1998              | >                 |                               |
|                                       | CsDesign                             | Conference/Seminar speaker                      | 01/01/1995                    | 12/31/2018              | >                 |                               |
|                                       | Oxford Clinical Communications       |                                                 | 01/01/1995                    | 12/31/1997              | >                 |                               |

Any field that is blank and is prefaced by an \* would require an entry.

| Cancel            | Edit Work Experience | Done     |
|-------------------|----------------------|----------|
| *Start Date       | 01/01/1997           | <b>^</b> |
| End Date          | 12/31/1998           | - 1      |
| *Employer         | Benchmark Press Inc  | - 1      |
| *Ending Job Title | Speaker              | - 1      |
| Supervisor        |                      |          |
| Supervisor Email  |                      | - 1      |
| Supervisor Phone  |                      | - 1      |
| OK to contact?    | Yes                  | - 1      |
| Description       |                      |          |
| Country           | United States        |          |
| Street Addr/PO    |                      | -        |

Once that is complete, Click Next to continue with completing the remainder of the application.

The system will also attempt to parse any language skills listed on the resume

| × Exit                                     | Apply for Job                                                                                                    | :                               |
|--------------------------------------------|----------------------------------------------------------------------------------------------------|---------------------------------|
| Assistant School Office                    |                                                                                                    | Save as Draft K Previous Next > |
| 1 Start<br>Complete                        | Step 4 of 7: Qualifications - Add License or<br>Certificates                                                                                                |                                 |
| 2 Prequalify<br>Complete                   | Language Skills                                                                                                    |                                 |
| 3 Resume<br>Complete                       | Description                                                                                                    |                                 |
| 4 Qualifications                           | Unknown value: EN                                                                                                    |                                 |
| Education<br>Complete                      | Unknown value: FR  Information found in your resume was not recognized by the system. Please select the indicated items and provide additional information. |                                 |
| Work Experience<br>Complete                | Tests or Examinations                                                                                                    |                                 |
| Add License or Certificates<br>In Progress | You have not added any tests or examinations.                                                                                                    |                                 |
| 5 Online Questionnaire<br>Not Started      |                                                                                                    |                                 |
| 6 Self-Identify<br>Not Started             |                                                                                                    |                                 |
| 7 Review and Submit<br>Not Started         |                                                                                                    |                                 |

| guage Sk                                                                                                    | ills                                       | Cancel               | Edit Language Skills | Done |
|----------------------------------------------------------------------------------------------------|--------------------------------------------|----------------------|----------------------|------|
|                                                                                                    |                                            | *Evaluation Date     | 12/05/2022           |      |
|                                                                                                    | Description                                | *Language            | bP Q                 |      |
|                                                                                                    | Chinese (Cantonese)                        |                      | Unknown value: SP    |      |
|                                                                                                    | English                                    | Reading Proficiency  | ~                    |      |
|                                                                                                    |                                            | Speaking Proficiency | ~                    |      |
|                                                                                                    | French                                     | Writing Proficiency  | ~                    |      |
|                                                                                                    | Unknown value: SP                          | Native Language      |                      |      |
|                                                                                                    |                                            | Able To Translate    |                      |      |
| Exan                                                                                                    | ninations                                  | Able To Teach        |                      |      |
| ld Tests                                                                                                    | or Examinations                            |                      | Delete               |      |
| Add Tests                                                                                                    | or Examinations                            |                      | Delete               |      |
| Add Tests                                                                                                    | or Examinations                            |                      | Delete               | _    |
| d Tests<br>7: Qualit<br>9<br>(IIIs                                                                                                    | or Examinations                            |                      | Delete               |      |
| : Qualities in the second second seco | or Examinations                            |                      | Delete               |      |
| d Tests<br>7: Qualit<br>Is<br>tonese)                                                                                                    | or Examinations                            |                      | Delete               |      |
| Add Tests<br>of 7: Qualities<br>skills<br>cantonese)                                                                                                    | or Examinations fications - Add License or |                      | Delete               |      |

The applicant would be required to clean up any data issues that are found.

Once that is completed, the applicant can click Next and complete the remainder of the application.